# ska-oso-ptt Documentation

Release 1.2.0

SKAO, (Trevor A Swain)

Feb 16, 2024

# CONTENTS:

| 1 | Search for Scheduling Block Instance (SBI)   | 3  |
|---|----------------------------------------------|----|
| 2 | Search for Scheduling Block Definition (SBD) | 7  |
| 3 | Search for Execution Block (EB)              | 11 |

The SKA OSO PTT is a tool currently under development which is made on top of react base skeleton present in SKA gitlab repository. Current PTT allows users to query SKA's OSO Data Archive for information on Scheduling Block Definition(SBD),Scheduling Block Instance(SBI) and Execution Block(EB) stored in the database and links between them (i.e. a certain SBI was generated from a certain SBD, and EB with EBID XX was derived from executing SBI YY) and display the results on the GUI.

This is a initial UI flow for Project tracking tool where user will be able to query ODA to view the details for SBI,SBD and EB. User will be able to fuzzy search by SBI ID, SBD ID and EB ID respectively. User will also be able to search SBI, SBD and EB by a Start Date and End Date. By default user will have quick filter for Last 7 days and Today records. It communicates with ska-db-oda via a REST API(see the backend project documentation for more details).

#### CHAPTER

ONE

# SEARCH FOR SCHEDULING BLOCK INSTANCE (SBI)

### 1.1 Search using Start Date and End Date

|                                                    | OJE    | CT TRACKIN            | G TOOL                |                               |                 |                               | •         |
|----------------------------------------------------|--------|-----------------------|-----------------------|-------------------------------|-----------------|-------------------------------|-----------|
| SEARCH FOR                                         | SCHEE  | DULING BLOCK INSTA    | NCE (SBI)             | SEARCH FOR SCHEDULING BLOCK D | EFINITION (SBD) | SEARCH FOR EXECUTION BLOCK (E | B)        |
| Start Date<br>17/02/2023                           |        | End Date 21/01/2024   | E SEA                 | RCH BY DATES                  | Search by ID    | SEARCH BY ID                  |           |
| Please enter start date<br>Showing records for sel | lected | Please enter end date | 2023 and 21-01-202    | 4) Last 7 days Today          | Please enter ID |                               |           |
| Scheduling Block Instan                            | nce ID | Schedulin             | g Block Definition IE | Execution Block ID            | Date Create     | ed Created By                 | Telescope |
| sbi-mvp01-20220923-00                              | 0004   | sbd-mvp0              | 1-20200325-00004      | eb-mvp01-20200325-00001       | 25-11-2023      | DefaultUser                   | ska_mid   |
| sbi-mvp01-20220923-00                              | 0005   | sbd-mvp0              | 1-20200325-00003      | eb-mvp01-20220923-00002       | 15-10-2023      | DefaultUser                   | ska_mid   |
| sbi-mvp01-20220923-00                              | 2003   | sbd-mvp0              | 1-20200325-00003      | eb-mvp01-20220923-00002       | 14-10-2023      | DefaultUser                   | ska_mid   |
| sbi-mvp02-20220923-00                              | 0001   | <u>sbd-mvp0</u>       | 2-20200325-00002      | eb-mvp02-20220923-00004       | 02-10-2023      | DefaultUser                   | ska_mid   |
| SKAO 2024   1.1.0                                  |        |                       |                       |                               |                 |                               |           |

# 1.2 Search using SBI ID with Fuzzy Search

| SKAO   PRO                                                                         | JE       | CT TRACKIN                                                              | g tool        | _            |                         |                                               |              |                      | ¢         |
|------------------------------------------------------------------------------------|----------|-------------------------------------------------------------------------|---------------|--------------|-------------------------|-----------------------------------------------|--------------|----------------------|-----------|
| SEARCH FOR SO                                                                      | CHED     | ULING BLOCK INSTA                                                       | NCE (SBI)     | SEARCH       | FOR SCHEDULING BLOCK    | DEFINITION (SBD)                              | SEARCH FOR E | EXECUTION BLOCK (EB) |           |
| Start Date<br>dd/mm/yyyyy (<br>Please enter start date<br>Showing records for ID p | <b>D</b> | End Date<br>d/mm/yyyyy<br>Please enter end date<br>"sbi-mvp01-20220923- | -00004 "      | SEARCH BY DA | Last 7 days Today       | Search by ID sbi-mvp01-202209 Please enter ID | 23-000 SEAR  | CH BY ID             |           |
| Scheduling Block Instance                                                          | e ID     | Schedulin                                                               | g Block Defin | ition ID     | Execution Block ID      | Date Creat                                    | ted Cr       | eated By             | Telescope |
| sbi-mvp01-20220923-000                                                             | 004      | <u>sbd-mvp0</u>                                                         | 1-20200325-0  | 00004        | eb-mvp01-20200325-00001 | 25-11-2023                                    | 3 De         | aultUser             | ska_mid   |
|                                                                                    |          |                                                                         |               |              |                         |                                               |              |                      |           |
|                                                                                    |          |                                                                         |               |              |                         |                                               |              |                      |           |
| © SKAO 2024   1.1.0                                                                |          |                                                                         |               |              |                         |                                               |              |                      |           |

# **1.3 Quick filter for Last 7 days and Today**

| Start Date End Date Search by ID |
|----------------------------------|
|                                  |

# 1.4 View Scheduling Block Instance

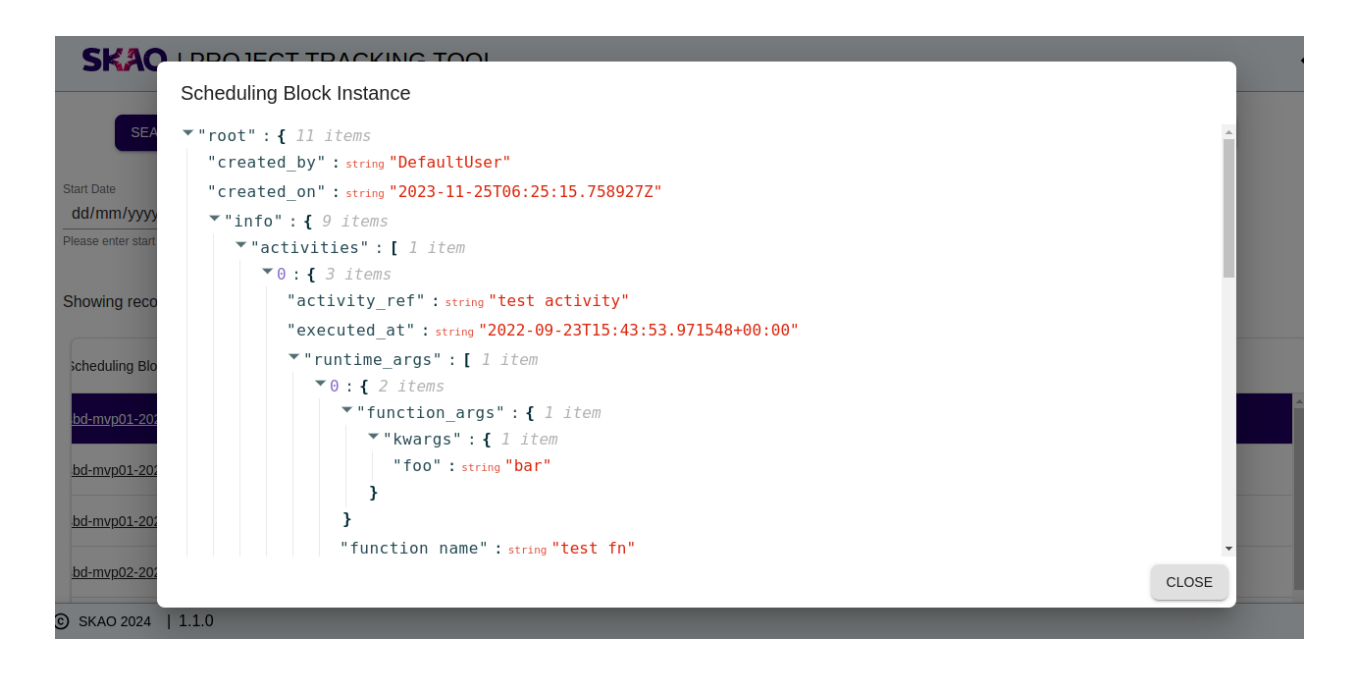

#### CHAPTER

TWO

# SEARCH FOR SCHEDULING BLOCK DEFINITION (SBD)

### 2.1 Search using Start Date and End Date

| S                                         | KAO   PROJE                                                  | CT TRACKING TOOL            |                      |                                |               |                    | ٩ |
|-------------------------------------------|--------------------------------------------------------------|-----------------------------|----------------------|--------------------------------|---------------|--------------------|---|
|                                           | SEARCH FOR SCHEI                                             | DULING BLOCK INSTANCE (SBI) | SEARCH FOR SCHEDULIN | IG BLOCK DEFINITION (SBD)      | SEARCH FOR EX | ECUTION BLOCK (EB) |   |
| Start Dat<br>16/02<br>Please et<br>Showir | te<br>2/2023<br>Inter start date<br>Ing records for selected | End Date 22/01/2024         | ARCH BY DATES        | Search by ID Please enter ID y | SEARC         | SH BY ID           |   |
| Sche                                      | eduling Block Definition ID                                  | Execution Block ID          | Date Created         | Created By                     | Telescope     | More Info          |   |
| sbd-                                      | mvp01-20200325-00004                                         | eb-mvp01-20200325-00001     | 14-08-2023           | DefaultUser                    | ska_mid       | 0                  | - |
| sbd-                                      | mvp01-20200325-00005                                         | eb-mvp01-20200325-00001     | 17-08-2023           | DefaultUser                    | ska_mid       | 0                  |   |
| sbd-                                      | mvp01-20200325-00007                                         | eb-mvp01-20200325-00001     | 16-08-2023           | DefaultUser                    | ska_mid       | 0                  |   |
| sbd-                                      | mvp01-20200325-00003                                         | eb-mvp01-20220923-00002     | 15-08-2023           | DefaultUser                    | ska_mid       | 0                  |   |
| C SKA                                     | 0 2024   1.1.0                                               |                             |                      |                                |               |                    |   |

# 2.2 Search using SBD ID with Fuzzy Search

|                                               | SEARCH FOR S                          | CHEDU  | JLING BLOCK INSTANCE (S                                              | BI) SE/   | ARCH FOR SCHEDULING B | LOCK DEFINITION (SBD)                            | SEARCH FOR EX    | ECUTION BLOCK (EB) |
|-----------------------------------------------|---------------------------------------|--------|----------------------------------------------------------------------|-----------|-----------------------|--------------------------------------------------|------------------|--------------------|
| art Date<br>dd/mm/y<br>ease enter<br>howing r | /YYY<br>start date<br>ecords for ID p | attern | end Date dd/mm/yyyy  Please enter end date "sbd-mvp01-20200325-00005 | SEARCH B  | Y DATES               | Search by ID<br>sbd-myp01-202<br>Please enter ID | 00325-00( SEARCI | H BY ID            |
| Schedul                                       | ing Block Definition                  | on ID  | Execution Block I                                                    | D         | Date Created          | Created By                                       | Telescope        | More Info          |
|                                               | 01-20200325-00                        | 005    | eb-mvp01-20200                                                       | 325-00001 | 17-08-2023            | DefaultUser                                      | ska_mid          | 0                  |

# 2.3 Quick filter for Last 7 days and Today

| Int Date End Date Search by ID Id/mm/yyyyy D dd/mm/yyyyy D SEARCH BY DATES SEARCH BY ID |
|-----------------------------------------------------------------------------------------|
| se enter start date Please enter ID Please enter ID                                     |

#### © SKAO 2024 | 1.1.0

# 2.4 View Scheduling Block Definition

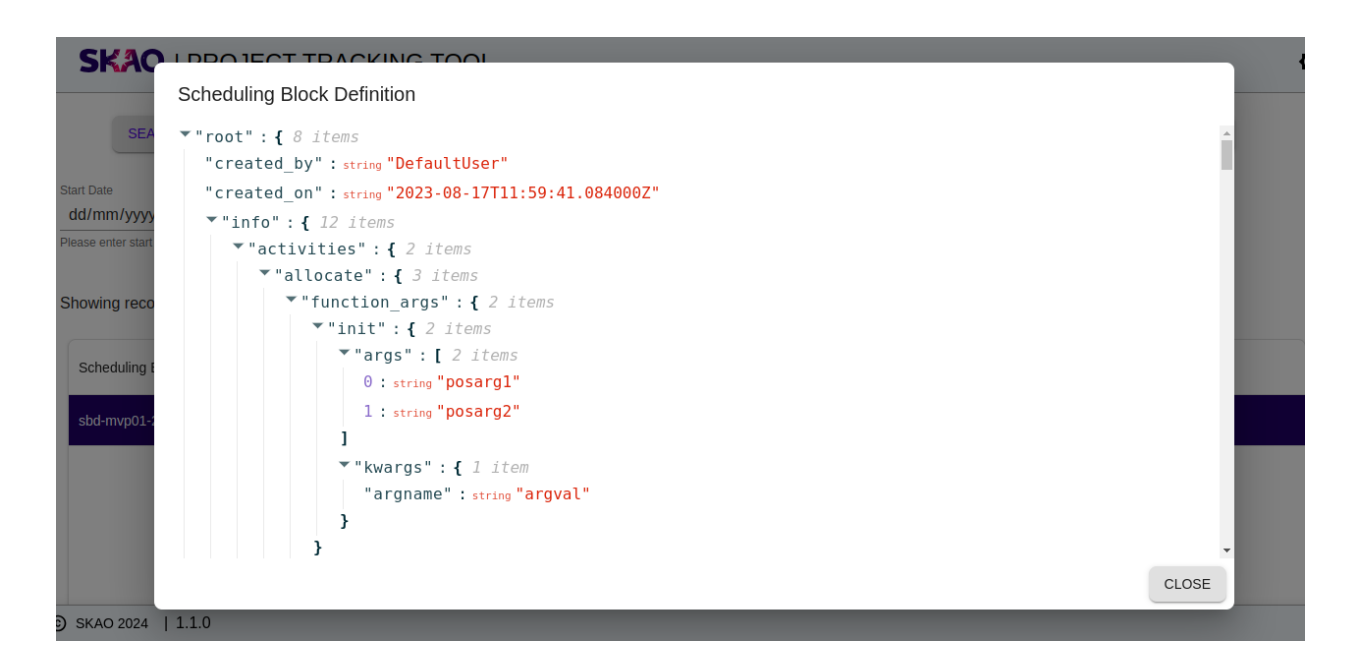

CHAPTER

THREE

### **SEARCH FOR EXECUTION BLOCK (EB)**

# 3.1 Search using Start Date and End Date

|   | SK                  | AO   PF                                    | ROJE    | CT TRACKIN                                                    | g toc                     | L                      |                                   |                 |                    |           | ٩ |
|---|---------------------|--------------------------------------------|---------|---------------------------------------------------------------|---------------------------|------------------------|-----------------------------------|-----------------|--------------------|-----------|---|
|   |                     | SEARCH FOR SCHEDULING BLOCK INSTANCE (SBI) |         |                                                               |                           | SEARCH FOR SCHEDULIN   | G BLOCK DEFINITION (SBD)          | SEARCH FOR EX   | ECUTION BLOCK (EB) |           |   |
| 5 | tart Date<br>13/04/ | 2023                                       |         | End Date 22/01/2024                                           |                           | SEARCH                 | H BY DATES                        | Search by ID    | SEARC              | H BY ID   |   |
|   | bowing<br>Execu     | g records for s                            | elected | Please enter end date<br>dates (Between 13-04-2<br>Scheduling | 2023 and 22<br>Block Defi | -01-2024)<br>nition ID | Last 7 days Today<br>Date Created | Please enter ID | Telescope          | More Info |   |
|   | eb-mv               | p01-20220923-                              | 00003   | sbd-mvp01                                                     | -20200325                 | -00005                 | 06-08-2023                        | DefaultUser     | ska_mid            | 0         | - |
|   | eb-mv               | p01-20220923-                              | 00002   | sbd-mvp01                                                     | -20200325                 | -00002                 | 10-08-2023                        | DefaultUser     | ska_mid            | Ø         |   |
|   | eb-mv               | p01-20200325-                              | 00001   | sbd-mvp01                                                     | -20200325                 | -00001                 | 31-07-2023                        | DefaultUser     | ska_mid            | 0         |   |
|   | eb-mv               | p01-20220923-                              | 00010   | sbd-mvp01                                                     | -20200325                 | -00004                 | 17-08-2023                        | DefaultUser     | ska_mid            | 0         |   |
| © | SKAO                | 2024   1.1.0                               |         |                                                               |                           |                        |                                   |                 |                    |           |   |

# 3.2 Search using EB ID with Fuzzy Search

| Start Date   dd/mm/yyyy     eh Date   dd/mm/yyyy     eh Date   dd/mm/yyyy     eh Date   dd/mm/yyyy     eh Date   dd/mm/yyyy     eh Date   dd/mm/yyyy     eh Date   dd/mm/yyyy     eh Date   dd/mm/yyyy     eh Date   dd/mm/yyyy     eh Date   dd/mm/yyyy   Please enter end date     Search by ID   eb-myp01-20220923-0000     Search by ID   eb-myp01-20220923-0000     Search by ID   eb-myp01-20220923-0000     Search by ID   eb-myp01-20220923-0000     Search by ID   eb-myp01-20220923-0000     Search by ID   eb-myp01-20220923-0000     Search by ID   eb-myp01-20220923-0000     Search by ID     Search by ID   eb-myp01-20220923-0000     Search by ID     Search by ID     Search by ID     Search by ID     Search by ID     Search by ID     Search by ID     Search by ID     Search by ID     Search by ID     Search by ID     Search by ID     Search by ID <th>FOR SCHE</th> <th>DULING BLOCK INSTAI</th> <th>NCE (SBI)</th> <th>EARCH FOR SCHEDULING</th> <th>BLOCK DEFINITION (SBD)</th> <th>SEARCH FOR EX</th> <th>ECUTION BLOCK (EB)</th>                                                                                                    | FOR SCHE    | DULING BLOCK INSTAI                   | NCE (SBI)                                                                                                    | EARCH FOR SCHEDULING                                                                                                    | BLOCK DEFINITION (SBD)                                                                                                    | SEARCH FOR EX                                                                                                    | ECUTION BLOCK (EB)                                                                                         |
|----------------------------------------------------------------------------------------------------|-------------|---------------------------------------|----------------------------------------------------------------------------------------------------|----------------------------------------------------------------------------------------------------|----------------------------------------------------------------------------------------------------|----------------------------------------------------------------------------------------------------|----------------------------------------------------------------------------------------------------|
| Last 7 days       Today         Execution Block ID       Scheduling Block Definition ID       Date Created       Created By       Telescope       More Info         eb-mvp01-20220923-00003       sbd-mvp01-20200325-00005       06-08-2023       DefaultUser       ska_mid       Image: Comparison of the state of the top of the state of the top of the state of the top of the state of the top of the state of the top of the state of the top of the state of the top of the state of the top of the state of the top of the state of the top of the state of the top of the state of the top of the state of the state of the state of the top of the state of the state |             | End Date dd/mm/yyyy                   | SEARCH                                                                                                    | BY DATES                                                                                                    | Search by ID<br>eb-mvp01-202209                                                                                                    | 923-000( SEARC                                                                                                    | H BY ID                                                                                                    |
| eb-mvp01-20220923-00003 <u>sbd-mvp01-20200325-00005</u> 06-08-2023 DefaultUser ska_mid                                                                                                    | or ID patte | rn "eb-mvp01-20220923-0<br>Scheduling | Block Definition ID                                                                                                    | Last 7 days Today Date Created                                                                                                    | Created By                                                                                                    | Telescope                                                                                                    | More Info                                                                                                  |
|                                                                                                    | 923-00003   | sbd-mvp01                             | -20200325-00005                                                                                                    | 06-08-2023                                                                                                    | DefaultUser                                                                                                    | ska_mid                                                                                                    | 0                                                                                                    |
|                                                                                                    |             |                                       |                                                                                                    |                                                                                                    |                                                                                                    |                                                                                                    |                                                                                                    |
|                                                                                                    |             | or ID patte                           | FOR SCHEDULING BLOCK INSTAN<br>End Date<br>dd/mm/yyyy<br>Please enter end date<br>or ID pattern "eb-mvp01-20220923-4<br>D Scheduling<br>923-00003 <u>sbd-mvp01</u> | FOR SCHEDULING BLOCK INSTANCE (SBI)       S         End Date       dd/mm/yyyy       SEARCH         Please enter end date       SEARCH         or ID pattern "eb-mvp01-20220923-00003 *       D         Scheduling Block Definition ID       Scheduling Block Definition ID         923-00003       sbd-mvp01-20200325-00005 | FOR SCHEDULING BLOCK INSTANCE (SBI)       SEARCH FOR SCHEDULING         End Date       dd/mm/yyyy       SEARCH BY DATES         Please enter end date       search rowspontation       Last 7 days         or ID pattern *eb-mvpo1-20220923-00003 *       Last 7 days       Today         D       Scheduling Block Definition ID       Date Created         923-00003       sbd-mvp01-20200325-00005       06-08-2023 | FOR SCHEDULING BLOCK INSTANCE (SBI)       SEARCH FOR SCHEDULING BLOCK DEFINITION (SBD)         Image: Book difference book difference book d | FOR SCHEDULING BLOCK INSTANCE (SBI)       SEARCH FOR SCHEDULING BLOCK DEFINITION (SBD)       SEARCH FOR EX |

# 3.3 Quick filter for Last 7 days and Today

| S                   | <b>(AO</b>   F                             | PROJE               | ECT TRACKIN             | g too         | L              |                                 |              | ٩ |
|---------------------|--------------------------------------------|---------------------|-------------------------|---------------|----------------|---------------------------------|--------------|---|
|                     | SEARCH FOR SCHEDULING BLOCK INSTANCE (SBI) |                     |                         | NCE (SBI)     | SEARCH FOR S   | SEARCH FOR EXECUTION BLOCK (EB) |              |   |
| Start Date<br>dd/mi | ∘<br>m/yyyy                                | End Date dd/mm/yyyy |                         | End Date      |                | Search by ID                    | SEARCH BY ID |   |
| Please er           | nter start date                            |                     | Please enter end date   |               |                | Please enter ID                 |              |   |
| Showir              | ig records foi                             | last 7 da           | ays (Between 15-01-2024 | 4 and 21-01-2 | 024) Last 7 da | ays Today                       |              |   |
| No EB               | records foun                               | d                   |                         |               |                |                                 |              |   |
|                     |                                            |                     |                         |               |                |                                 |              |   |

#### © SKAO 2024 | 1.1.0

### **3.4 View Execution Block**

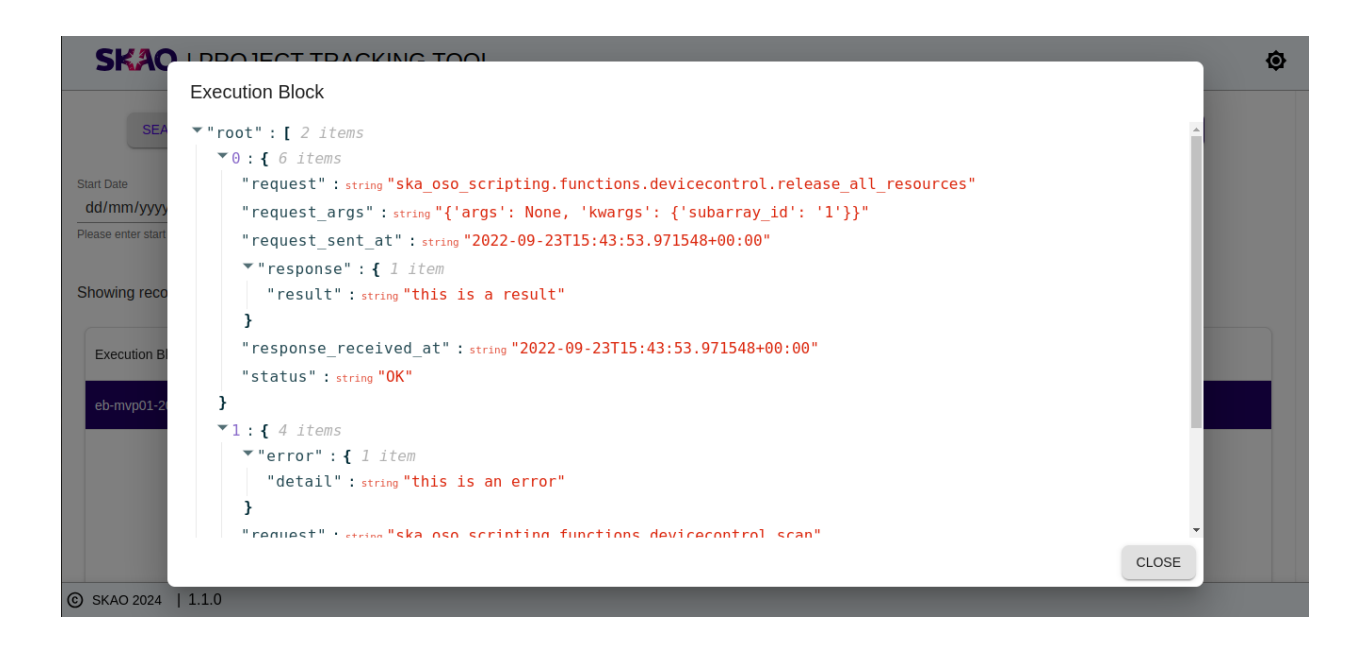

#### 3.4.1 Requirements

This skeleton requires **Node** and **YARN** to install and run. To install these follow the instructions for your operating system at

[https://nodejs.org/en/download/{]}(https://nodejs.org/en/download/).

Alternatively the official Node docker image can be used. Instructions can be found on the

[official Node docker image site](https://github.com/nodejs/docker-node/blob/master/README.md# how-to-use-this-image).

#### 3.4.2 Installation

Open the command prompt for your chosen environment.\_

- 1. Confirm Node and YARN are installed and configured correctly, both the following commands should return the relevant version number.
  - > node -version > yarn -version
- 2. Clone the project from GitHub
- 3. Allow yarn to be able to include required SKAO libraries
- > npm config set @ska-telescope:registry https://artefact.skao.int/repository/npm-internal/
  - 4. Install all the necessary project dependencies by running

> yarn init

5. Install required SKAO libraries

It is expected that required SKAO libraries would have been included at this point, however if this is found not to be the case, the following command will include them.

> yarn skao:update

### Steps to create a new release

Note, this does not currently work in the Windows Shell. Use either Linux, Mac, or Windows WSL.

Also note that the chart names should be updated when you use a different repo name.

#### Release

The following steps and commands is to create a new release for the portal.

- 1. Create a new branch from main branch.
- 2. Run one of make bump-major-release, make bump-minor-release, or make bump-patch-release
- 3. Update the charts/ska-oso-ptt/values.yaml file, the *image.version* should be updated.
- 4. Make sure the following files have the new version: \* charts/ska-oso-ptt/Chart.yaml \* package.json \* .release
- 5. Run make git-create-tag
- 6. Run make git-push-tag
- 7. You will then be able to merge that branch back in, and the new release should be created.

#### 3.4.3 During development

It is note that the introduction of new libraries may throw an error. This is usually because WebPack requires the library to be included as part of the ModuleFederationPlugin entry within the webpack.config.js It is suggested that the new library be added into the area on the configuration annotated mixture.

#### Adjustment once final positioning within the SKA-Portal has been determined

So that there is no clashes with other applications originating from a skeleton, the following steps should be taken. Once these are done the application will no longer be available via the ReactSKeleton menu item within the SKA-Portal

- 1. webpack.config.js : Change the devServer port number from 8090.
- 2. webpack.config.js : Change the final ReactSkeleton entry to NewApp.
- 3. Relate these new values back to the developer responsible for updating the SKA-Portal

Once these steps have been completed, the application should be accessible from it's new location in the SKA-Portal

#### **SKA Components**

These are supplied from the various components. An overview of the libraries have been provided here for reference. For specifics of the components/functions available, please refer to the appropriate repository

ska-javascript-components : library containing a few pure components and types

ska-gui-components : library containing components that have been built using Material UI.

ska-gui-local-storage : library containing redux local storage. This is used by the ska-gui-components components as applicable

It is noted that all the components from ska-javascript are provided in addition as part of the ska-gui-components library, so separate inclusion is not required if the ska-gui-components are included.

#### Services

Included are a number of services, which have also been implemented into the code, providing simple examples. It is expected that in the main that there will be no updates to these services directly

Below is a list of the current services, together with their purpose.

i18n : Allows for text to be displayed in the language of the browser, with English as the default

theme : Contains the initialization of the latest SKAO Theme

#### 3.4.4 Running and Building the Application

Scripts for running, testing, and building the application are provided as part of the standard configuration. These are run using YARN and listed in the scripts section of the package.json file.

From the project directory, you can run any of the following:

• > yarn dev

Runs the app in the development mode at [http://localhost:8090{]}(http://localhost:8090). The app will recompile and restart if you make any edits to the source files. Any linting errors will also be shown in the console.

• > yarn skao:update

yarn will update the repository with the latest SKAO libraries

• > yarn start

Same as *yarn dev* but for some implementations it is prefixed with NODE\_ENV=testing. This is used in the CI/CD Processes

• > yarn cypress

Launches Cypress which has been set up to provide component testing. For further information on the use of Cypress, see https://docs.cypress.io/guides/component-testing/overview

• > yarn test

Launches the test runner in the interactive watch mode. See the [testing](#testing) section for more information.

• > yarn build

Builds the app for production to the *build* folder. The build is minified and any JSX is transpiled to JavaScript. Your app is ready to be deployed!

- > yarn audit
  - Checks the dependencies to see if there are any vulnerabilities.

The project will then be accessible at the url http://localhost:8090/

#### 3.4.5 Testing

We use Cypress as the test running framework. It will look for test files within a number of locations, however the standard that the SKAO will employ will be the use of  $.cy.{tsx | jsx}$  in the same folder as the component being tested.

To run the interactive test runner, execute

> yarn test

This will also watch the source files and re-run when any changes are detected

To run the tests with coverage, execute

> yarn test:coverage:summary

The coverage results are displayed in the console. They are also written to the coverage folder.

• ./build/coverage/index.html - open in a web browser to view

#### All the tests should pass before merging the code

#### **Code Analysis**

[ESLint](https://ESLint.org/) and [Prettier](https://prettier.io/) are included as code analysis and formatting tools. These do not need installing as they're included in *node\_modules* by running *yarn init*. These tools can be run in the command line or integrated into your IDE (recommended).

To run the analysis tools, execute

> yarn code-analysis

This will display any errors in the command line. If there are any errors, YARN will exit with a non-zero code, the -*s* argument suppresses this and cleans up the output.